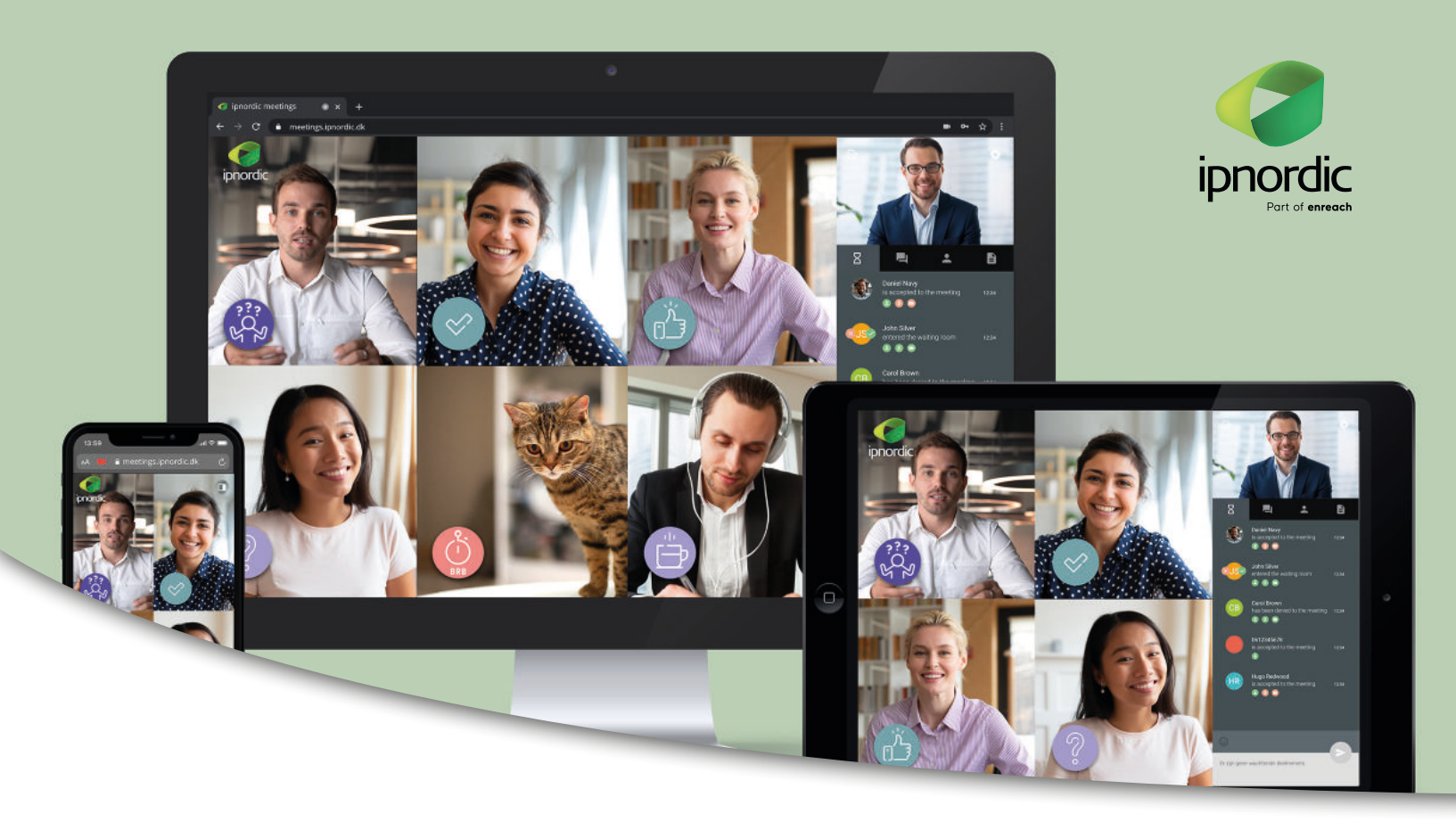

# ipnordic Meetings

| Generelt                                  | •    | •  | . 2 |
|-------------------------------------------|------|----|-----|
| Systemkrav                                | •    | •  | . 2 |
| Brugerinterface                           | •    | •  | . 2 |
| Start videomøde:                          | •    | •  | . 3 |
| Log ind som vært – Gå til meetings.ipnord | ic.c | dk |     |
| Tjek din lyd                              |      |    |     |
| Inviter gæster                            |      |    |     |
| Inviter flere gæster under mødet          |      |    |     |
| Planlæg et møde                           |      |    |     |
| Tag et billede af dig selv                | •    | •  | . 5 |
| Optag mødet                               |      |    | . 5 |

| Indstillinger 6                          |
|------------------------------------------|
| Indstillinger for vært                   |
| Sluk for kamera og mikrofon + fjern gæst |
| Deltag som gæst i et møde                |
| Vært accepterer gæst                     |
| Send beskeder og del filer 9             |
| Send beskeder                            |
| Del filer                                |
| Del dit skærmbillede                     |
| Påkald værtens opmærksomhed 11           |
| Forlad/afslut møde 11                    |

### Generelt

#### Med ipnordic Meetings kan du:

- ✓ Afholde videomøder med en eller flere personer
- ✓ Chatte med deltagerne
- 🗸 Dele din skærm
- ✓ Dele filer

## Systemkrav

- ✓ CPU: min. 2.0 GHz dual-core intel core i5
- ✓ RAM: min. 4 GB RAM, heraf 2 GB ledig
- 🗸 HDD: min. 1 GB
- ✓ Windows 7 eller nyere
- ✓ macOS 10.12 eller nyere
- ✓ Safari version 13 eller nyere
- ✓ Google Chrome version 72 eller nyere
- ✓ Mozilla Firefox fra version 65
- ✓ Kamera og mikrofon

## **Brugerinterface**

ipnordic Mettings brugerinterface er opdelt i 2 hovedsektioner. I venstre side ser man mødedeltagerne, og i højre side er de forskellige indstillingsmuligheder.

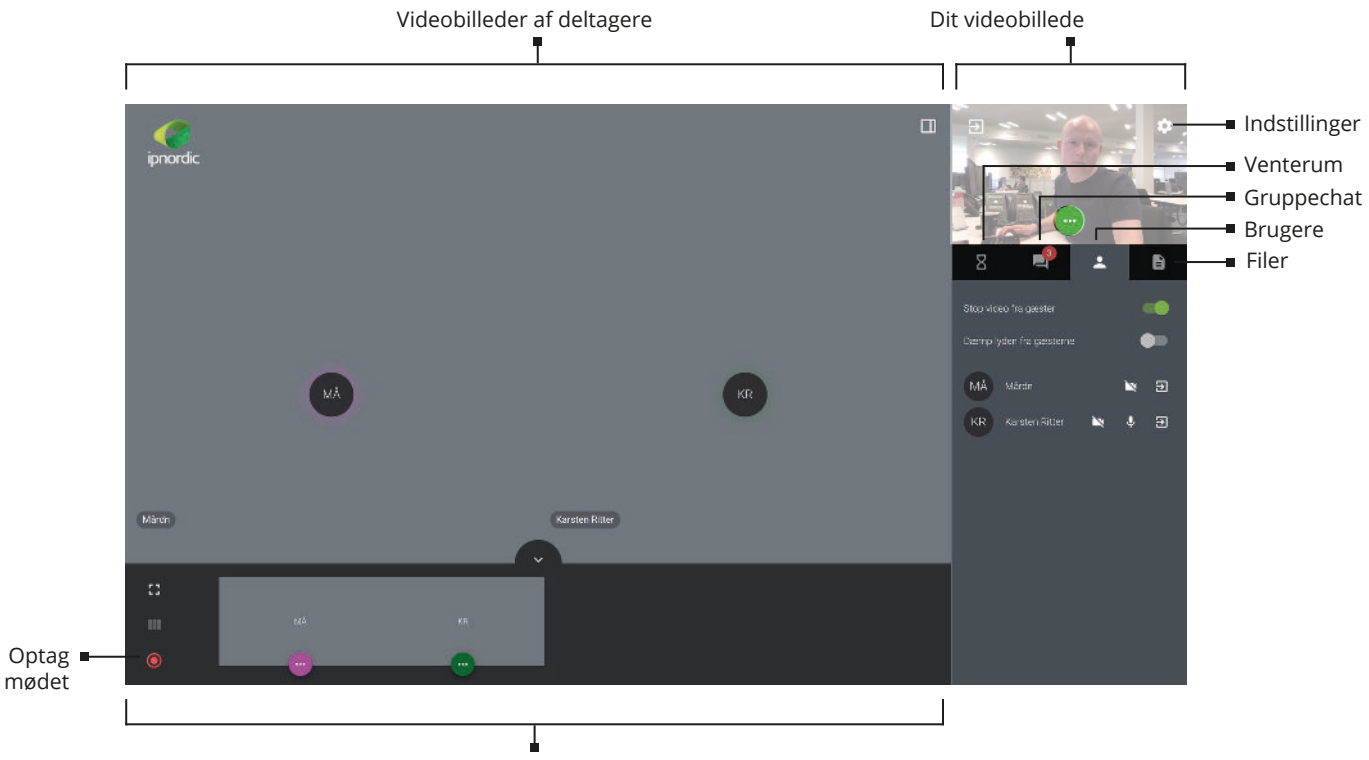

Overblik over deltagere

# Start videomøde:

#### Log ind som vært – Gå til meetings.ipnordic.dk

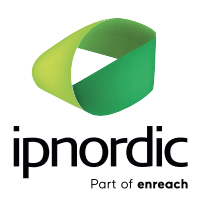

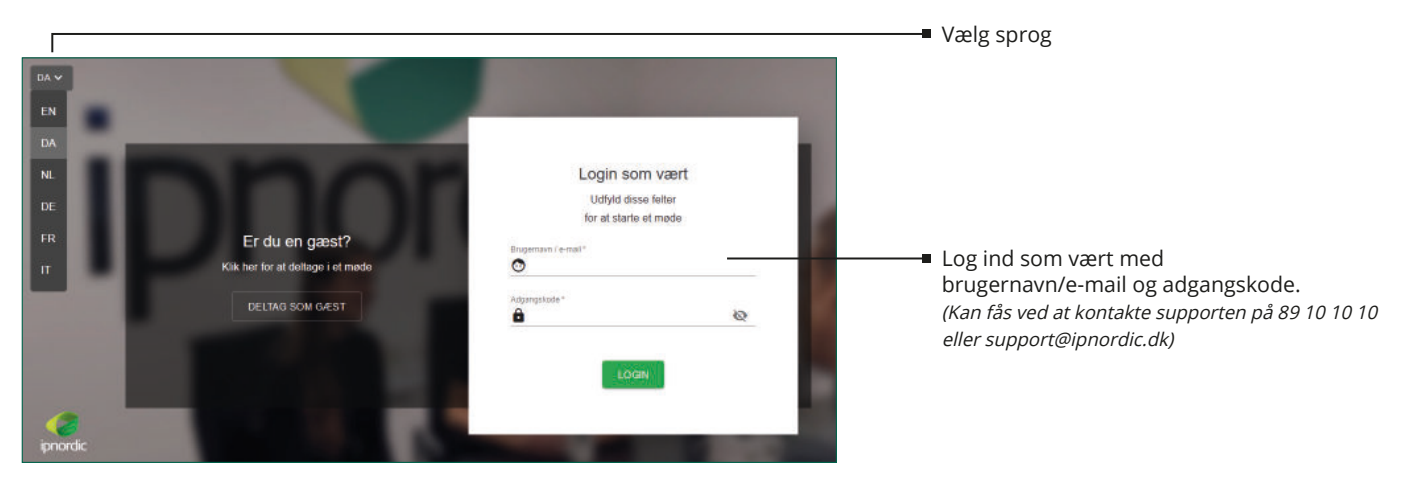

- Klik på "OK"/"ALLOW" for at give tilladelse til at ipnordic Meetings må bruge dit kamera og din mikrofon.
- Alternativt vil dine initialer blive vist i stedet for dit videobillede.

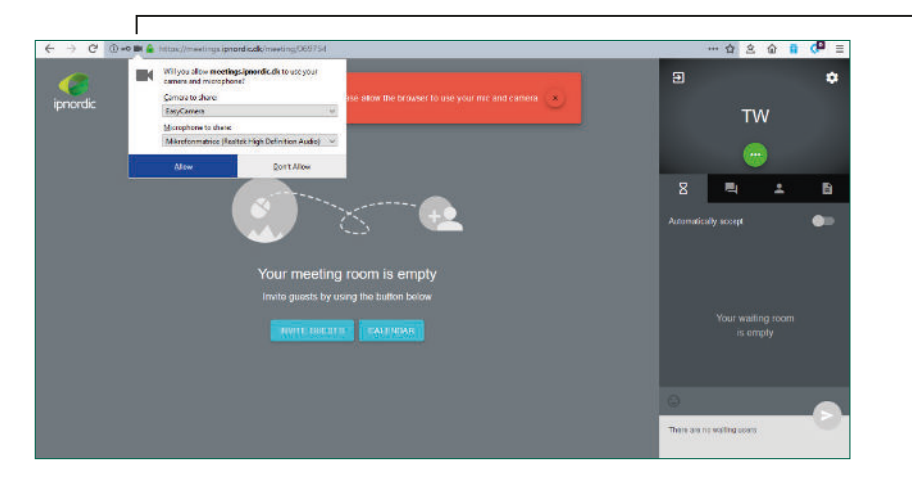

#### Tjek din lyd

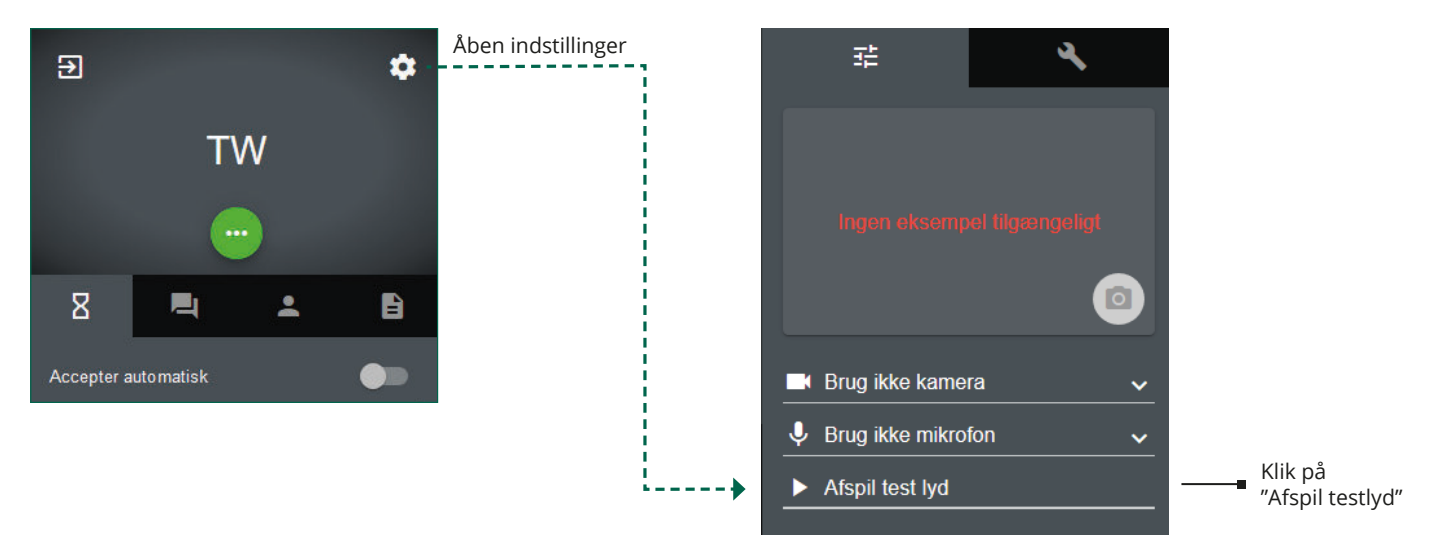

#### **Inviter gæster** Hvis mødelokalet er tomt: Klik på "INVITER GÆSTER". Dit mødelokale er tomt Inviter gæster ved brug af knappen forneden INVITER GÆSTER Når du ser denne meddelelse, er dit link 🗝 til mødet kopieret til udklipsholder. Dit link er blevet kopieret, du Du kan nu invitere gæster i emails og × kan nu sende det for at indsætte linket ved ved at trykke invitere gæster "Ctrl + v" / "Command + v". Inviter flere gæster under mødet 🛏 ٩, Ønsker du at invitere flere gæster under mødet, Mødeindstillinger kan du kopiere møde linket ved at klikke på: 🔹 og 🔧 derefter "Kopier mødelinket". Mødekode 0 Planlæg et møde 🗕 Kopier møde linket F Du kan planlægge et møde i din foretrukne kalender ved at klikke på: Planlæg et møde 🗴 og 🔧 derefter "Planlæg et møde" Indtast detaljer, download og åben ISC-filen med dit ÷ foretrukne kalenderprogram og inviter gæster derfra. Planlæg et møde 24-09-2019 (§ 12:00)

ANNULLER

# Tag et billede af dig selv

Hvis du ikke ønsker live video kan du – efter at du har givet tilladelse til at bruge dit kamera – tage et billede af dig selv og vise det i stedet. Åben indstillinger for at tage et billede af dig selv (🔹).

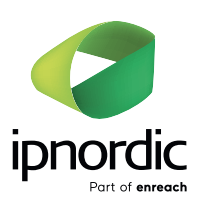

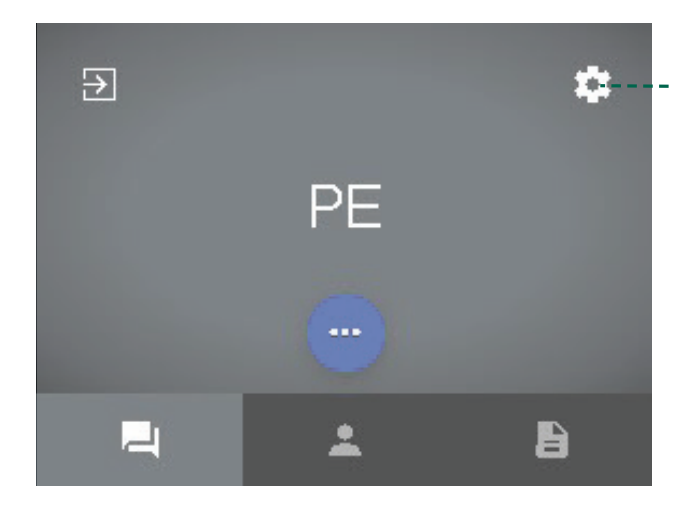

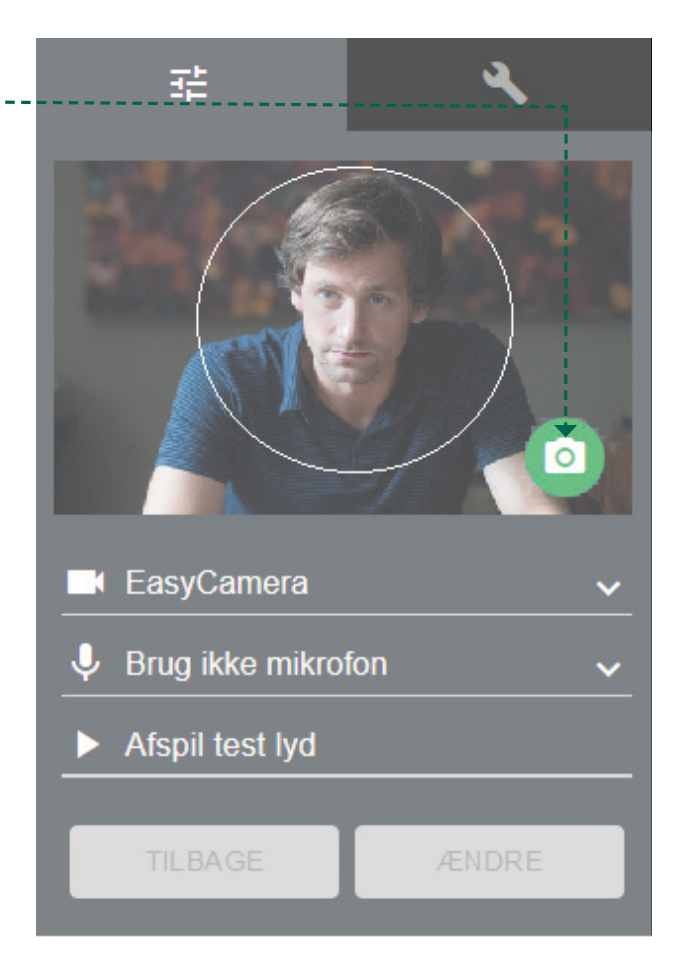

# **Optag mødet**

Som vært kan du optage mødet. Klik på ▲ i bunden af skærmen, så gæsternes billeder kommer til syne. Du kan vælge at downloade optagelsen eller åbne den med det samme.

Start/stop optagelse.

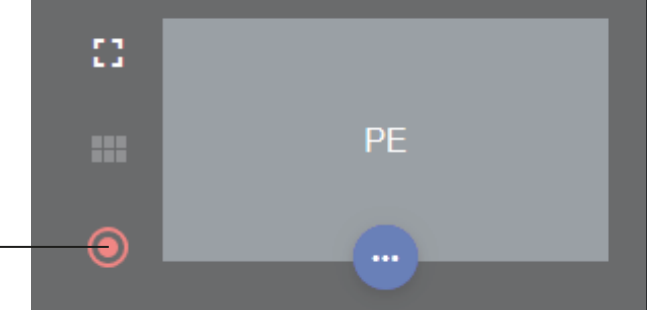

# Indstillinger

#### Klik på 🏚 og 🔧

Her kan du ændre dit brugernavn, vælge sprog, deaktivere lyd notifikationer og vælge mellem standard og lav videokvalitet.

Nederst kan du se, hvilken version af softwaren du bruger.

#### Indstillinger for vært

#### Klik på 🏚 og 🔧

Som vært kan du ændre mødekode, kopiere mødelinket og planlægge et møde i en kalender.

# Personlige indstillinger

Brugernavn

Thomas Wehmeyer

Sprog

Deaktiver lyd notifikationer

DA 🗸

 $\sim$ 

Videok valitet

Standard kvalitet

Om

Nuværende version 2.11.1

# Mødeindstillinger

| Mødekode<br>506365                     | ¢        |
|----------------------------------------|----------|
| Kopier møde lin ket<br>2/5 de tager(e) | <b>•</b> |
| Planlæg et møde                        |          |

# Sluk for kamera og mikrofon + fjern gæst

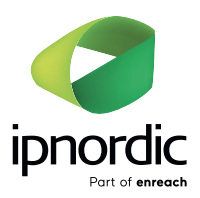

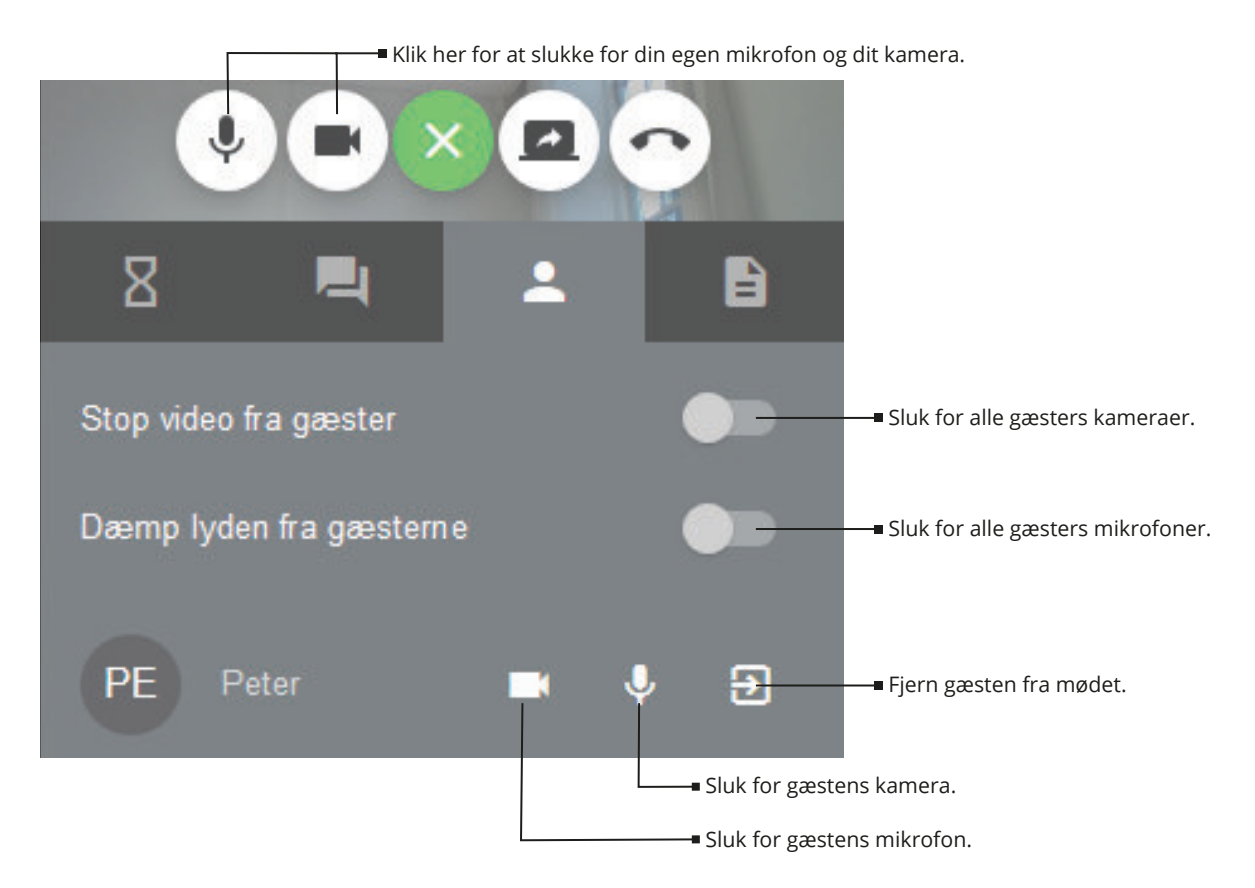

#### Deltag som gæst i et møde

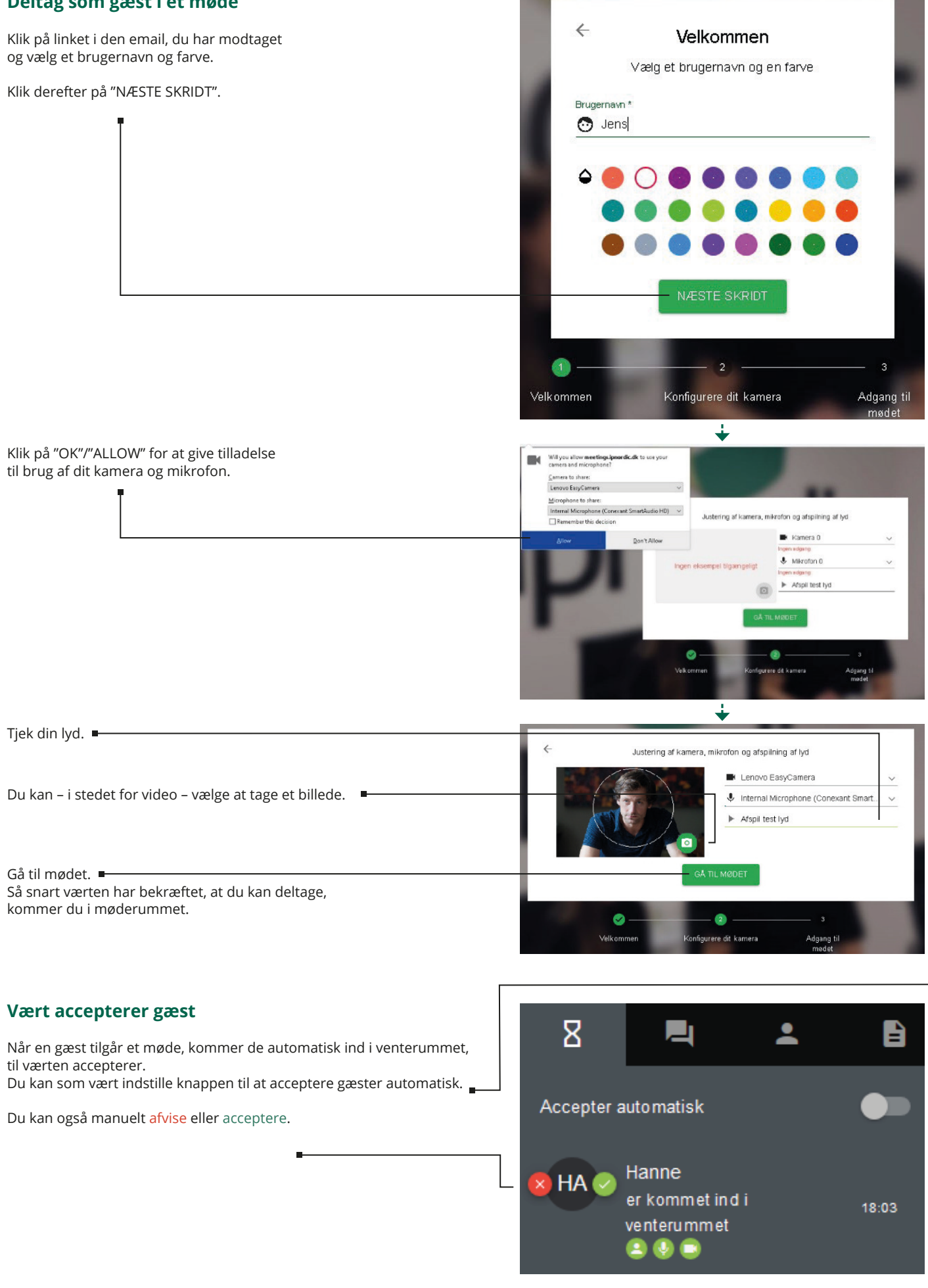

# Send beskeder og del filer

#### Send beskeder

Klik her for at sende en fællesbesked til alle gæster i **venterummet**.

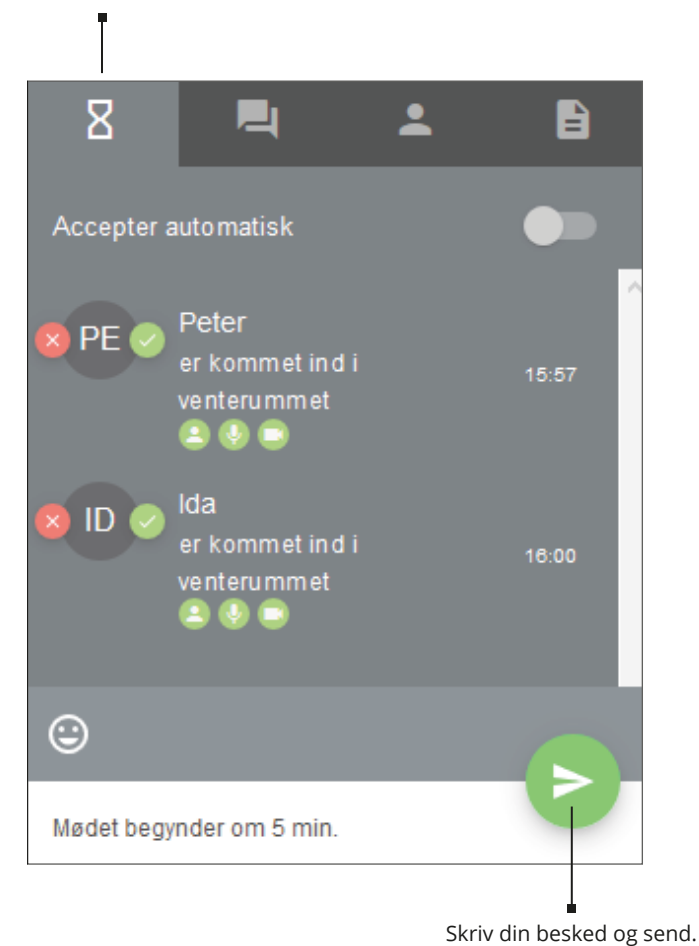

Klik her for at sende en fællesbesked til alle gæster i **møderummet**.

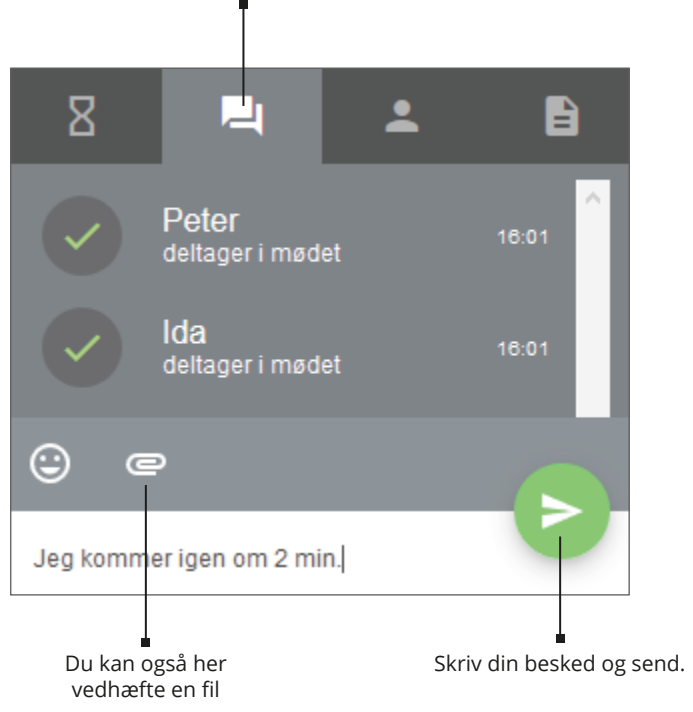

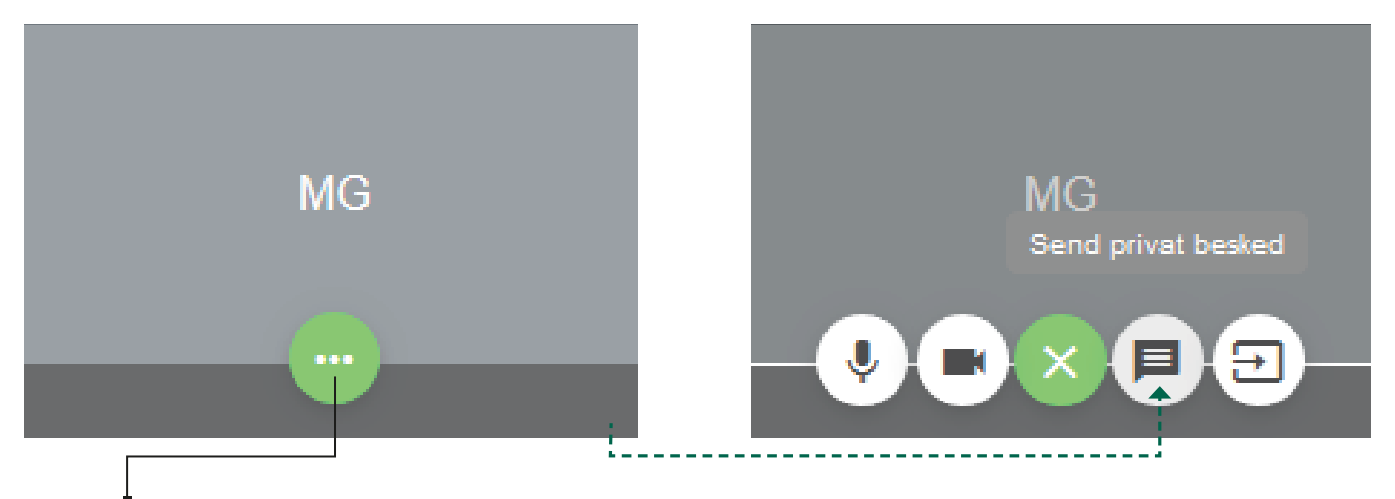

I gæstens videobillede:

Klik her for at sende en privatbesked til en gæst i møderummet.

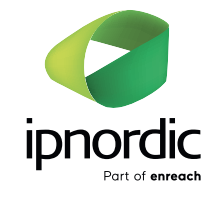

#### **Del filer**

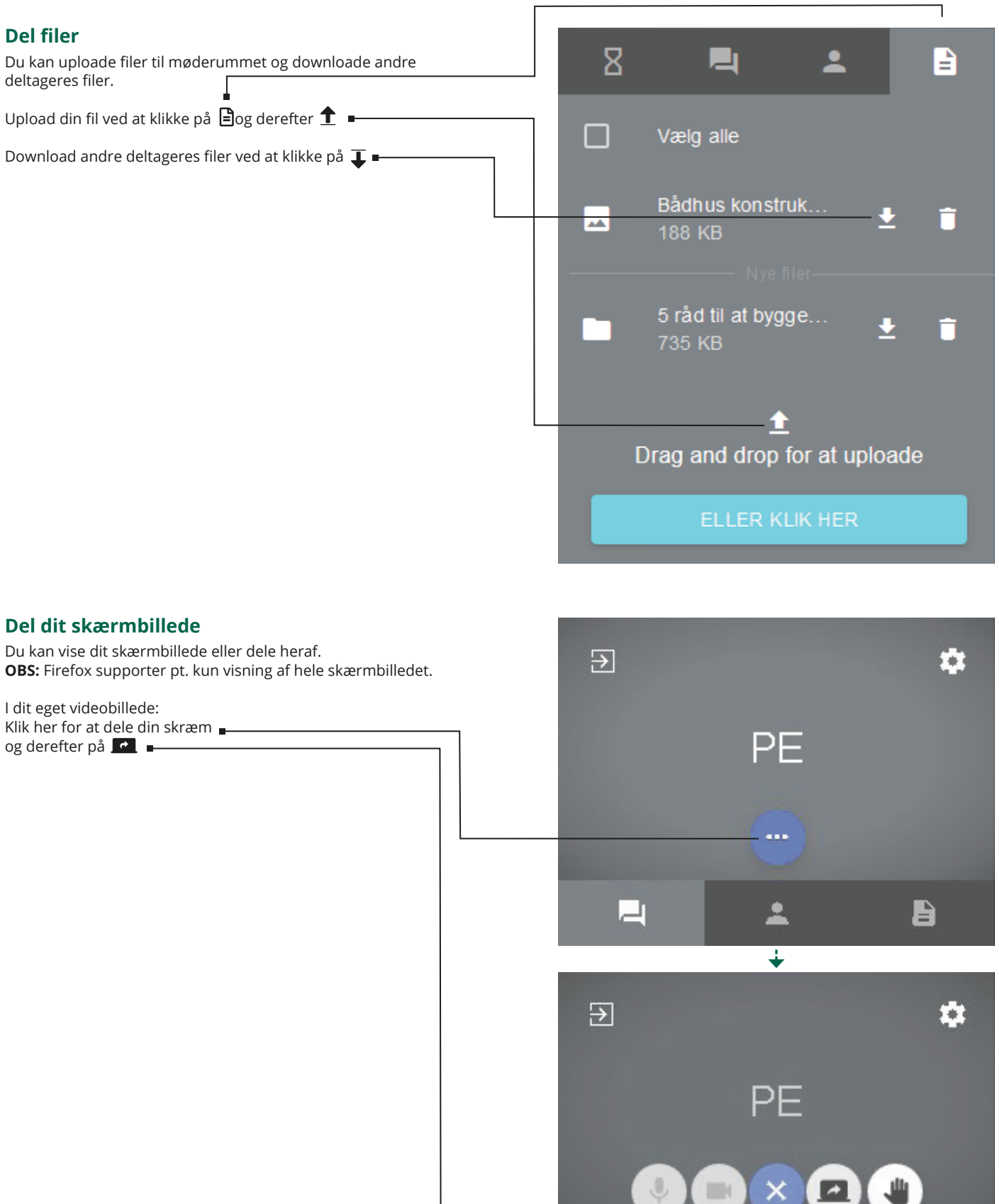

# Påkald værtens opmærksomhed

Som gæst kan du påkalde værtens opmærksomhed ved at "løfte hånd" – Fx hvis værten har slået gæsternes mikrofon fra. I dit eget videobillede: Klik her for at "løfte hånden". Klik igen for at fjerne "løfte hånd".

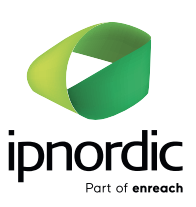

venstre øverste hjørne.

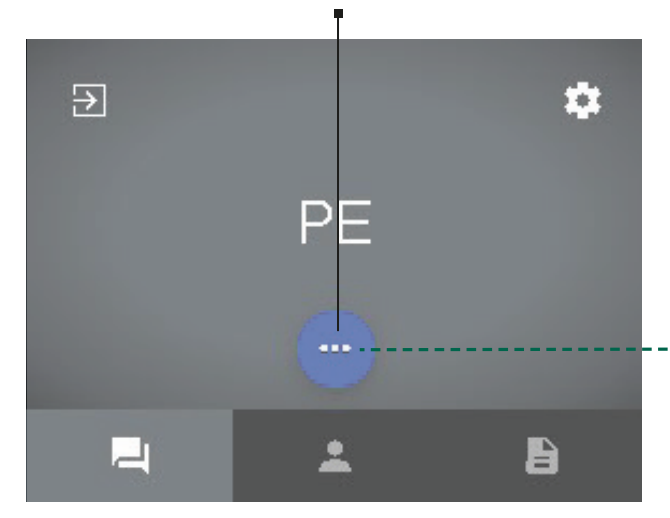

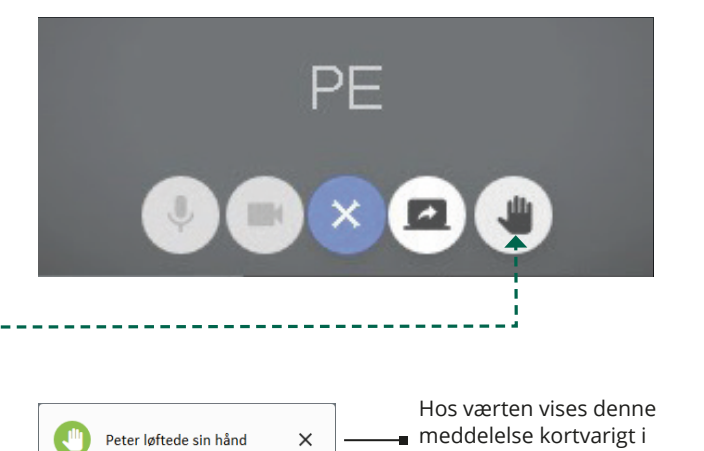

Her kan du se, at Peter ønsker værtens opmærksomhed. Ved at klikke på 🤚 kan du starte en chat med Peter.

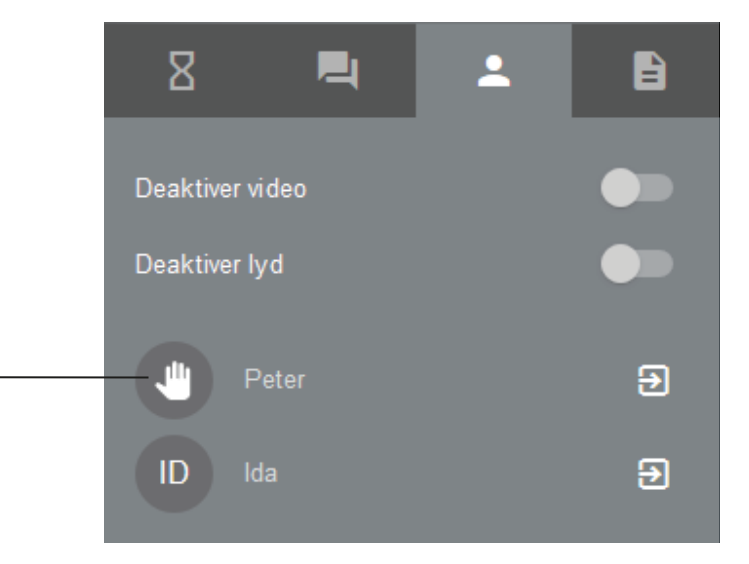

# Forlad/afslut møde

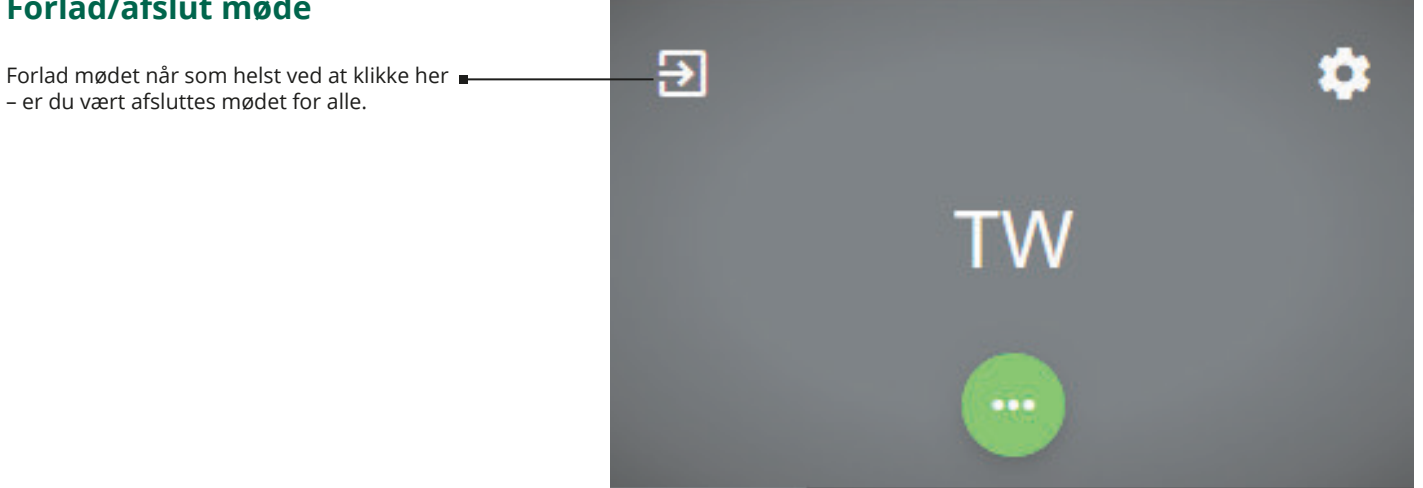